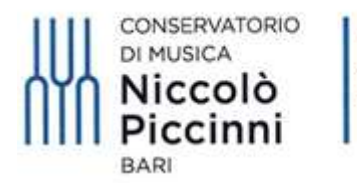

Ministero dell'Università e della Ricerca

# **VADEMECUM**

## AMMISSIONI CORSI PROPEDEUTICI A.A. 2022/23

# TRAMITE IL SISTEMA TELEMATICO ISIDATA

### 1) Accedere al sito <u>www.isidata.net</u>

### 2) Selezionare "SERVIZIO STUDENTI"

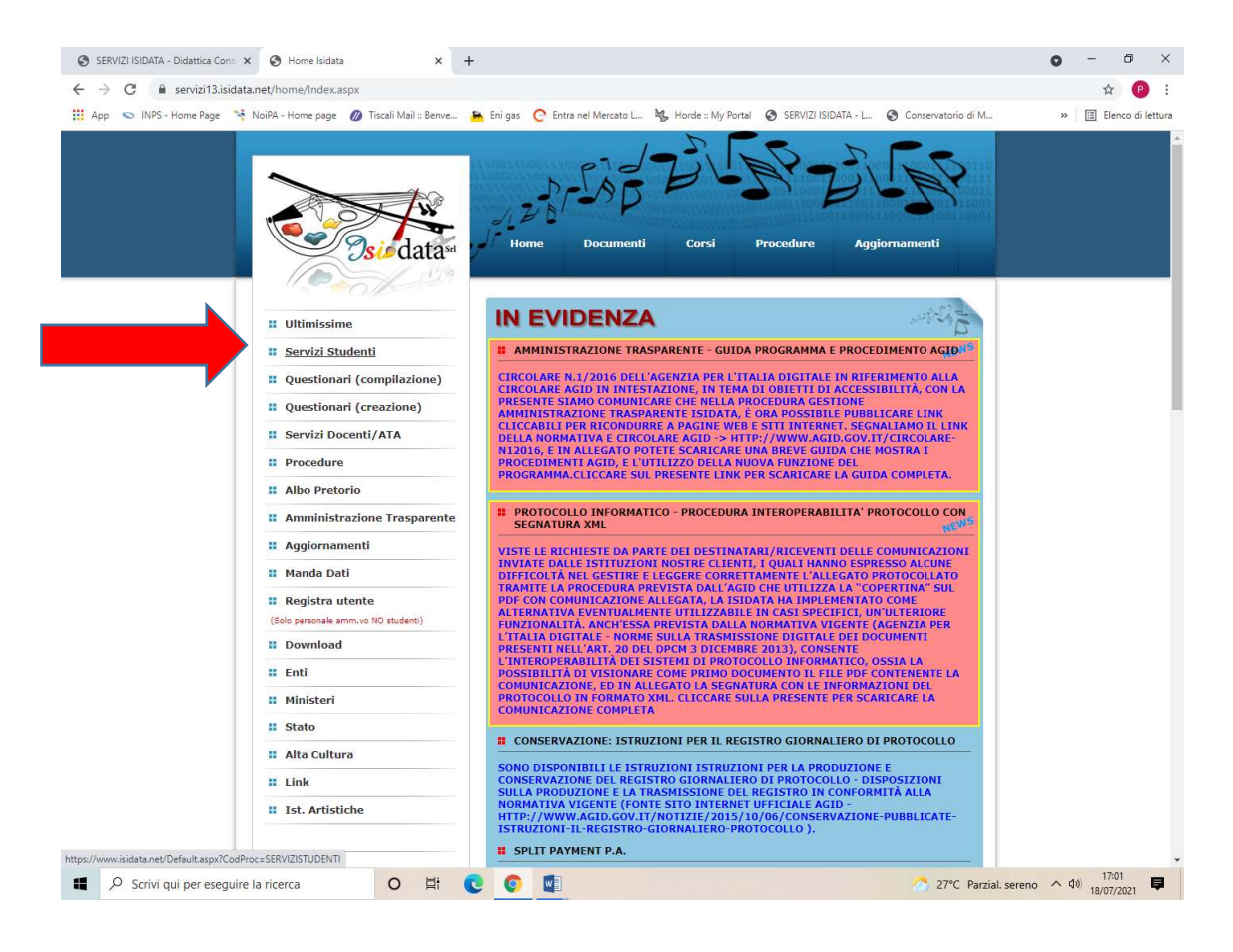

# 3) Selezionare "CONSERVATORI"

| ir   Radio Capital 🛛 🔹 😵 SERVIZI ISIDATA - Didattica Cons 🗙 😵 S                                                                                                    | iERVIZI ISIDATA - Servizi per gli 🛛 🗙 🕂                                                                                                    | ~ - Ø                                                                     |
|----------------------------------------------------------------------------------------------------|----------------------------------------------------------------------------------------------------|---------------------------------------------------------------------------|
| C 🔒 servizi13.isidata.net/home/ServiziStudentiRes.aspx                                                                                                    |                                                                                                    | 년 ☆ 티 🖬 🖬 🛔                                                               |
| ervatorio di M 📴 Radio Capital e Cap 🌔 Ascolta RTL 102.5 d 🎡 AFAM                                                                                                    | 🧕 Atti e normativa   M 🧿 UNAMS 👌 Home - Noi PA 📀 SERVIZI ISIDATA - L 🤙 WebMail Aruba 📀 Servizi per gli Stude 😫 Statis                                                                                                    | he Siristat 🙍 Calcolo Codice Fisc 🔯 Posta :: Posta in Arri                |
| ISIDATA - Portale dei Servizi                                                                                                    | i per gli studenti                                                                                                    |                                                                           |
| <u><u><u></u><u> </u></u></u>                                                                                                    | celta Istituzione:                                                                                                    |                                                                           |
| Questo servizio fornito gratuitamente a tutti gli studenti degli istituti d'A<br>È stata realizzata, la possibilità di inserire e modificare i dati (propost<br>Per qualsiasi problema riscontrato prego voler inviare una <u>E-Mail</u> segr<br>È necessario abilitare i Javascritti. I cooties a i nonue dati una kri | tre Conservatori di Musica ed Accademie di BB AA., Accademia di Arte Drammatica ed ISIA, permette di visualizzare i propri dati e stamp<br>a) dandone comunicazione agli uffici prepost che, accetteranno o meno, la proposta di modifica inviando anche comunicazione per mezz<br>nalando e descrivendo il problema riscontrato e possibilmente un eventuale recapito telefonico e nominativo dell'utente da contattare.<br>Nasca necenzi, utilizzare correttamente la procedura. | re le autocertificazioni relative.<br>di una e-mail allo studente stesso. |
|                                                                                                    | Conservatories - Konservatorien Conservatori Help 🔯                                                                                                    |                                                                           |
|                                                                                                    | Academies - Akkademien Accademie Help 🔯                                                                                                    |                                                                           |
|                                                                                                    | Acting Academy - Schauspielakademie Accademia di<br>Arte Drammatica                                                                                                    |                                                                           |
|                                                                                                    | Dance Academy - Tanzakademie Accademia di U-Le 77                                                                                                    |                                                                           |
|                                                                                                    | Danza Help W                                                                                                    |                                                                           |
|                                                                                                    | ISIA ISIA Help 23                                                                                                    |                                                                           |

| tsidata Sri - Via delta Camilluccia 285, 00135 Roma<br>Política sulla Privacy | HOME   MAPPA   E-MAIL | CRAINING CONTRACTOR CONTRACTOR CONTRACTOR CONTRACTOR CONTRACTOR CONTRACTOR Seas di Agito |
|-------------------------------------------------------------------------------|-----------------------|------------------------------------------------------------------------------------------|
| 🖷 💽 💁 🖮 📧                                                                     |                       |                                                                                          |

# 4) Selezionare l'opzione 1 "Inserimento domanda AMMISSIONE"

| 📴 On Air   Radio Capital 🐳 🗙 🥸 SERVIZI ISIDATA - Didattica Com: X 🐼 SERVIZI ISIDATA - Servizi per gli : X 🕂                                                                                                    | ~ - Ø ×                                                  |
|----------------------------------------------------------------------------------------------------|----------------------------------------------------------|
| ← → C 🔒 servizit2isidata.net/SSDidatticheco/MainGeneraleRes.aspx                                                                                                    | 순 ☆ 키 🛛 😩 :                                              |
| 😙 Consensatorio di M 📴 Radio Capital e Cap ( ) Ascolta RTL 102.5 d 😫 AFAM 🚺 Atti e normativa ( M 😵 UNAMS 🦂 Home - Noi PA 😵 SERVEJ ISDATA - L. 🤞 Webblai Anuta 🏵 Senici pergli Stude 😫 Statistiche Siristat 🗂 Calcolo Codice Fac. 🕿 | Posta :: Posta in Arri >>>>>>>>>>>>>>>>>>>>>>>>>>>>>>>>> |
| Servizi per gli studenti - Istituti di Alta Cultura - Conservatori                                                                                                    |                                                          |
|                                                                                                    |                                                          |
| 2 1) Inserimento domanda AMMI \$SIONE                                                                                                    | ?                                                        |
| 2) Modifica domanda AMMISSIONE                                                                                                    | ?                                                        |
| a) Gestione richiesta IMMATRICOLAZIONE                                                                                                    | ?                                                        |
| 4) Gestione dati ALLIEVI IMMATRICOLATI                                                                                                    | ?                                                        |
| Los δ) Inserimento domanda PRIVATISTI                                                                                                    | ?                                                        |
| () Modifica domanda PRIVATISTI                                                                                                    | ?                                                        |
| 7) PRIVATISTI IMMATRICOLATI - nuovi esami da sostenere                                                                                                    |                                                          |
| 8) Comunicati                                                                                                    | ?                                                        |

## 5) Scegliere Conservatorio "BARI"

# 💽 🧿 🔯 📰

| 😝 On Air   Radio Capital 😽 🗴 🥱 SERVIZI ISIDATA - Didattica Cons 🗴 😵 SERVIZI ISIDATA - Servizi per gli : X 🕂                                                                           | ~ - Ø ×                                                                 |
|----------------------------------------------------------------------------------------------------|-------------------------------------------------------------------------|
| ← → C ≜ servizi12.isidata.net/SSDidaticheco/Ammissioni/GAmm.aspx                                                                                                    | 순 ☆ 팩 🖬 🏝 :                                                             |
| 📀 Conservatorio di M. 🧧 Radio Capital e Cap. 🕧 Accolta RTL 102.5 d 🤮 AFAM 🚺 Atti e normativa   M 🌚 UNAMS 👒 Home - Noi PA 💿 SERVIZI ISIDATA - L 🚽 WebMail Anuba 📀 Servizi pergli Stude | 🔮 Statistiche Siristat 😁 Calcolo Codice Fisc 🔯 Posta :: Posta in Arri 🔅 |
| SERVIZI PER GLI STUDENTI - Istituti di Alta Cultura - CONSERVATORI                                                                                                    | 2 TO BE TO BE TO BE                                                     |
| CLITIC INDAIN                                                                                                    |                                                                         |
| Seleziona il Conservatorio per la Richiesta di Ammissione:                                                                                                    | 8                                                                       |
| BARI                                                                                                    | ×.                                                                      |
|                                                                                                    |                                                                         |
|                                                                                                    |                                                                         |
| @ Assistenza recirca sito                                                                                                    |                                                                         |
|                                                                                                    |                                                                         |

(?)

6) Inserire i propri dati, quali Nome, Cognome e E-mail. Inserire il "captcha" visualizzato dal sistema e poi selezionare "INVIA CODICE"

| 🖸 On Air   Radio Capital 🔹 🔹 SERVIZI ISIDATA - Didattica Com x 🥹 SERVIZI ISIDATA - Servizi per gli x +                                                                                      | ~ - 0 ×                                                                 |
|----------------------------------------------------------------------------------------------------|-------------------------------------------------------------------------|
| ← → C ■ servizi12.isidata.net/SSDidatticheco/Ammissioni/GAmm.aspx                                                                                                    | 순 숙 팩 🖬 😩 :                                                             |
| 📀 Conservatorio di M. 🧧 Radio Capital e Cap. 🌔 Ascolta RTL 102.5 d. 🤮 AFAM 🚺 Atti e normativa   M 🧿 UNAMS 🦂 Home - Noi PA 🌚 SERVIZI ISIDATA - L. 🤞 WebMail Aruba 🌚 Servisi per gli Stude. 🍕 | 🔉 Statistiche Siristat 😁 Calcolo Codice Fisc 🔯 Posta :: Posta in Arri 🔅 |
| SERVIZI PER GLI STUDENTI - Istituti di Alta Cultura - CONSERVATORI                                                                                                    | 2 CLAR LAG BURR LURP                                                    |
| RICHIESTA AMMISSIONE (anche per IMMATRICOLAZIONE diretta - senza esame di am                                                                                                    | (X)                                                                     |
| Compilare i campi obbligatori (*); per chi dovrà utilizzare SPID compilare anche il Codice Fiscale                                                                                          | )                                                                       |
| @ Assistenza tecnica sito                                                                                                    |                                                                         |

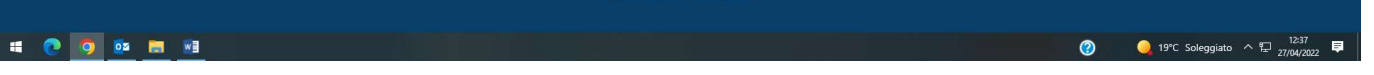

7) Il sistema invierà una e-mail, alla mail personale del candidato, con un codice di controllo che dovrà essere inserito, nell'apposito spazio, per procedere con la domanda di ammissione.

| β On Air, Radio Capital 🔹 🗴 SERVIZI ISIDATA - Didettica Con: 🗙 🧐 SERVIZI ISIDATA - Servici per gli : 🗙 🕂                                                                                                    | ~ - 0 ×                                                             |
|----------------------------------------------------------------------------------------------------|---------------------------------------------------------------------|
| ← → C = servizi12.isidata.net/SSDidatticheco/Ammission//GAmm.aspx                                                                                                    | 순 ☆ 팩 🖬 😩 :                                                         |
| 📀 Conservatorio di M. 🧧 Radio Capital e Cap ( ) Ascotta RTL 102.5 d 🤮 AFAM 🚺 Atti e normativa   M 📀 UNAMS 🦂 Home - Noi PA 📀 SERVIZI ISIDATA - L. 🍕 WebMail Anuba 📀 Servizi pergli Stude 🍏                   | atistiche Siristat 📋 Calcolo Codice Fisc 🔯 Posta :: Posta in Arri 😕 |
| SERVIZI PER GLI STUDENTI - Istituti di Alta Cultura - CONSERVATORI                                                                                                    | and a for the states                                                |
| SERVIZI ISIDAIA                                                                                                    | 8                                                                   |
| RICHIESTA AMMISSIONE (anche per IMMATRICOLAZIONE diretta - senza esame di ammis                                                                                                    | ssione)                                                             |
| Ottieni Codice Tinserisci Codice                                                                                                    |                                                                     |
| Il sistema ha inviato un codice di controllo nella email indicata. Controllate anche nello spam<br>Invia nuovo codice<br>Inserire il codice di controllo che vi è stato inviato via email<br>1113<br>AVANTI |                                                                     |
|                                                                                                    |                                                                     |

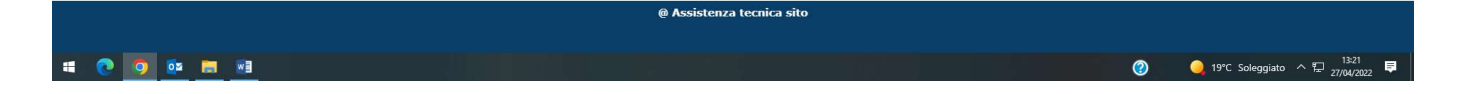

- 8) Il sistema invierà una e-mail, alla mail personale del candidato, con le credenziali di accesso, ossia "Codice di Accesso" e "Password", per poter accedere in qualsiasi momento alla propria domanda di ammissione per effettuare modifiche o inserire la documentazione richiesta (Modifica Domanda Ammissione) prima dell'invio definitivo all'Istituzione.
- 9) Inserire tutti i propri dati anagrafici, il tipo di corso (PROPEDEUTICO), la scuola (ossia il corso di Arpa, Chitarra, Pianoforte...), i dati di residenza, l'insegnante preparatore, il titolo di studio già posseduto, la scuola e l'anno frequentati... Al termine cliccare su "SALVA".

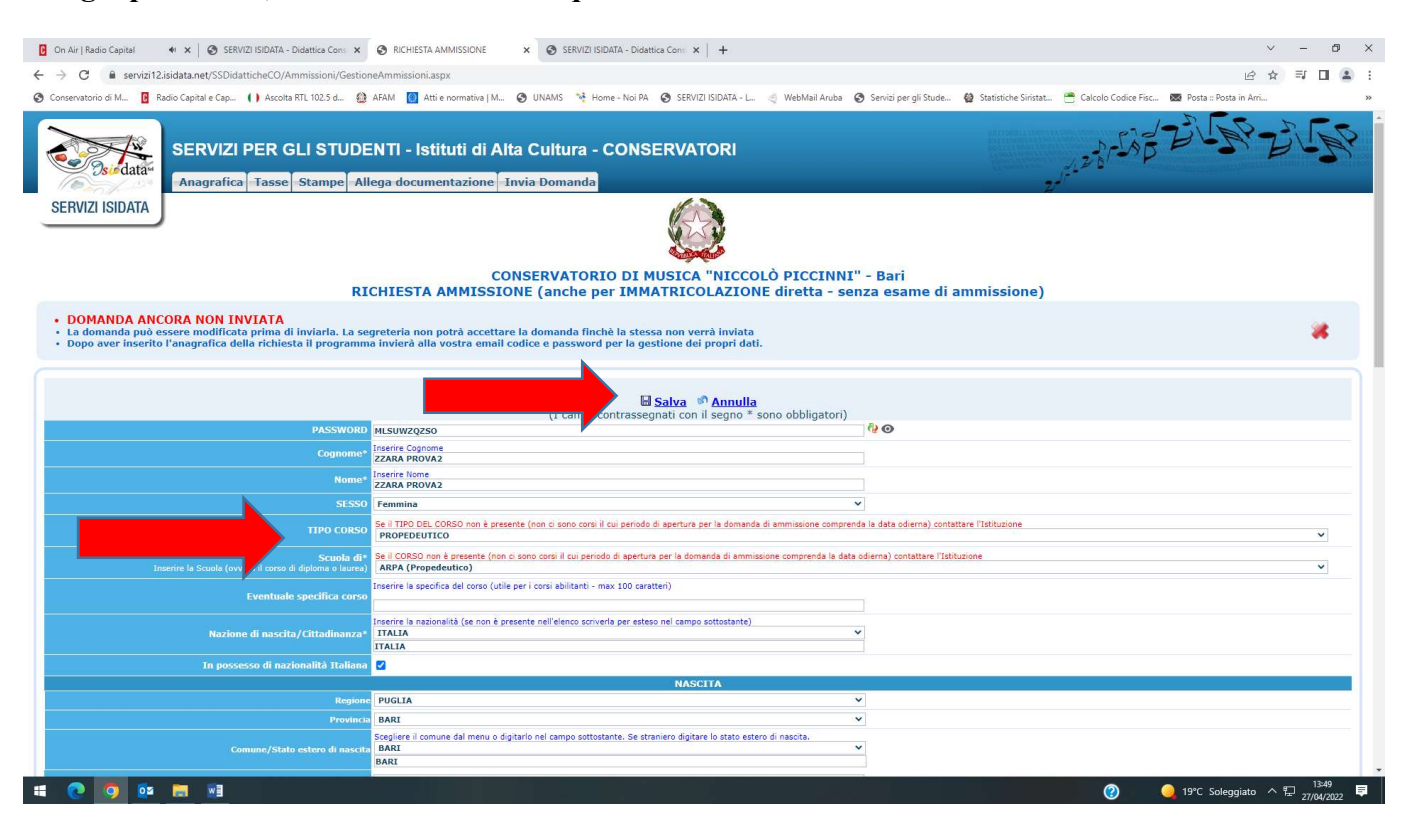

## 10) Selezionare la schermata delle "TASSE" nella quale troverete le 2 tasse da pagare:

| On Air   Radio Capital 🛛 🔶 🗙 🗍                                               | 😵 SERVIZI ISIDATA - Didattica Cons 🗙 🚱 SERVIZI ISIDATA - Servizi per gli :                       | × +                                                           |                                          |                            |                       |                                       |               | Ň                      | - 0       |
|------------------------------------------------------------------------------|--------------------------------------------------------------------------------------------------|---------------------------------------------------------------|------------------------------------------|----------------------------|-----------------------|---------------------------------------|---------------|------------------------|-----------|
| → C 🔒 servizi12.isidata.ne                                                   | t/SSDidatticheCO/Ammissioni/GestioneAmmissioni.aspx                                              |                                                               |                                          |                            |                       |                                       |               | e i                    | a 🗊 🖬 🚨   |
| onservatorio di M 🚺 Radio Capita                                             | l e Cap 🌔 Ascolta RTL 102.5 d 🍪 AFAM 🧧 Atti e normativa   M 🕻                                    | 🕑 UNAMS 👒 Home - Noi PA 🛭                                     | SERVIZI ISIDATA - L 🧃                    | WebMail Aruba 🛛 🕄          | 🕽 Servizi per gli Stu | ide 🤮 Statistiche Siristat 😁 Calcolo  | Codice Fisc 🔯 | Posta :: Posta în Arri |           |
| SER<br>Osudata                                                               | VIZI PER GLI STUDENTI - Istituti di Alta<br>grafica Tasse Stampe Allega documentazione In        | i Cultura - CONSE                                             | RVATORI                                  |                            |                       | 24-28                                 | 1352          | AP.                    |           |
| SERVIZI ISIDATA                                                              |                                                                                                  | SERVATORIO DI MU<br>IE (anche per IMMAT                       | SICA "NICCOLÒ                            | PICCINNI''<br>iretta - sen | ' - Bari<br>Iza esame | di ammissione)                        |               |                        |           |
| DOMANDA ANCORA No<br>La domanda può essere mo<br>Dopo aver inserito l'anagra | ON INV<br>odificata i<br>fica della a il programma invierà alla vostra email coc                 | a domanda finchè la stessa i<br>lice e password per la gestic | ion verrà inviata<br>ne dei propri dati. |                            |                       |                                       |               |                        |           |
|                                                                              |                                                                                                  | CESTIONS T                                                    |                                          |                            |                       |                                       |               |                        |           |
| SELEZIONE TASSE PER<br>+MAV\IUV(PagoPA)                                      | • ⊯vai al portale esterno per pagare i bollettini ç                                              | renerati                                                      |                                          |                            |                       |                                       | 1             |                        |           |
| od. Elim. Allegato MAV\Page                                                  | DPA Tipo tassa                                                                                   | Tipo esonero Anno Accad.                                      | Nº Versam. A.Solare                      | Data versam.               | Data incasso          | C.C.P./C.C.B.                         | Importo Isee  | Perc. su importe       | o Importo |
|                                                                              | AMMISSIONE PROPEDEUTICI - CONTRIBUTO (PAGOPA)<br>AMMISSIONE PROPEDEUTICI - TASSA AGENZIA ENTRATE | 2022/2023                                                     | 2022                                     |                            |                       | PAGOPA<br>TT45R0760103200000000001016 |               |                        | 6.04      |
|                                                                              |                                                                                                  |                                                               |                                          |                            |                       |                                       |               |                        |           |
|                                                                              |                                                                                                  |                                                               |                                          |                            |                       |                                       |               |                        |           |

La tassa denominata "AMMISSIONE PROPEDEUTICI – CONTRIBUTO (PAGOPA)" dell'importo di € 40,00 dovrà essere versata tramite il sistema PagoPa creando il "pdf PagoPa" cliccando sulla dicitura "Selezionare tasse per MAV\IUV (PagoPa)"

|                                                                            | SERVIZI ISIDATA - Didattica Cons 🗙 😧 SERVIZI ISIDATA - Servizi per gli s                                                                               | × +                                                                       |                                               |                                                       | ~                                        | - 0     |
|----------------------------------------------------------------------------|----------------------------------------------------------------------------------------------------|---------------------------------------------------------------------------|-----------------------------------------------|-------------------------------------------------------|------------------------------------------|---------|
| $\dot{c}  ightarrow \mathbf{C}$ $\hat{e}$ servizi12.isidata.               | .net/SSDidatticheCO/Ammissioni/GestioneAmmissioni.aspx                                                                                                 |                                                                           |                                               |                                                       | <i>Ŀ</i> ‡                               | II 🖬 🔺  |
| 🗿 Conservatorio di M 📴 Radio Cap                                           | oital e Cap 🜔 Ascolta RTL 102.5 d 🎡 AFAM 🔯 Atti e normativa   M 🕯                                                                                      | 👌 UNAMS 👒 Home - Noi PA 👩 SERVIZ                                          | ZI ISIDATA - L 🤞 WebMail Aruba 📀              | Servizi per gli Stude 🔮 Statistiche Siristat 😁 Calcol | ilo Codice Fisc 🔯 Posta :: Posta in Arri |         |
| SE<br>Osurdata-                                                            | RVIZI PER GLI STUDENTI - Istituti di Alta<br>agrafica Tasse Stampe Allega documentazione In                                                            | Cultura - CONSERVA                                                        | TORI                                          | 21/122                                                | 185 2 - 58 - 2                           | N BO    |
| SERVIZI ISIDATA                                                            | CON<br>RICHIESTA AMMISSIOI                                                                                                    | ISERVATORIO DI MUSICA<br>IE (anche per IMMATRICC                          | "NICCOLÒ PICCINNI"<br>DLAZIONE diretta - sen: | - Bari<br>za esame di ammissione)                     |                                          |         |
| DOMANDA ANCORA I     La domanda può essere n     Dopo aver inserito l'anag | NON INVIATA<br>modificata prima di inviarla. La segreteria non potrà accettare l<br>prafica della richiesta il programma invierà alla vostra email con | a domanda finchè la stessa non ver<br>lice e password per la gestione dei | rrà inviata<br>propri dati.                   |                                                       |                                          | *       |
| SELEZIONE TASSE PE                                                         | R                                                                                                    | GESTIONE TASSE                                                            | O Inserisci tassa                             |                                                       |                                          |         |
| Mod. Elim. P                                                               | agoPA Tipo tassa                                                                                                    | Tipo esonero Anno Accad. Nº Ve                                            | ersam. A.Solare Data versam.                  | Data incasso C.C.P./C.C.B.                            | Importo Isee Perc. su importo            | Importo |
| R X                                                                        | AMMISSIONE PROPEDEUTICI - CONTRIBUTO (PAGOPA)                                                                                                    | 2022/2023                                                                 | 2022                                          | PAGOPA                                                |                                          | 40      |
|                                                                            |                                                                                                    |                                                                           |                                               |                                                       |                                          |         |
|                                                                            |                                                                                                    |                                                                           |                                               |                                                       |                                          |         |

### Selezionare con la spunta la tassa PagoPa e poi cliccare sulla dicitura "GENERA UNICO BOLLETTINO PER LE TASSE SELEZIONATE"

| C On Air   Radio Capital 🔹 🗴 SERVIZI ISIDATA - Didattica Cons 🗙 📀 SER                                                                                                    | VIZI ISIDATA - Servizi per gli 🛛 🗙 🕂                                                                                                    | ~ - 0 ×                                                       |
|----------------------------------------------------------------------------------------------------|----------------------------------------------------------------------------------------------------|---------------------------------------------------------------|
| ← → C 🔒 servizi12.isidata.net/SSDidatticheCO/Ammissioni/GestioneAmmi                                                                                                    | isioni.aspx                                                                                                    | 순 숙 팩 🖬 🚨 :                                                   |
| 😵 Conservatorio di M 📴 Radio Capital e Cap 🌔 Ascolta RTL 102.5 d 🎡 AFAM                                                                                                    | 🛄 Atti e normativa   M 🥝 UNAMS 🦂 Home - Noi PA 📀 SERVIZI ISIDATA - L 🤄 WebMail Aruba 📀 Servizi per gli Stude 🔮 Statisti                                                                                                    | che Siristat 📋 Calcolo Codice Fisc 🔯 Posta :: Posta in Arri 🔅 |
| SERVIZI PER GLI STUDENTI<br>Anagrafica Tasse Stampe Allega d                                                                                                    | - Istituti di Alta Cultura - CONSERVATORI                                                                                                    | Stand B. B. B. B. B.                                          |
| SERVIZI ISIDATA                                                                                                    |                                                                                                    |                                                               |
| Т                                                                                                    | asse pagabili con procedura Martuv (PagoPA)                                                                                                    |                                                               |
|                                                                                                    | n questa lista sono presenti le tassa dediante procedura MAV\IUV(PagoPA).                                                                                                    |                                                               |
| RICH  DOMANDA ANCORA NON INVIATA La domanda può essere modificata prima di inviaria. La segre Dapo aver inserito l'anagrafica della richiesta il programma in                                                                                                    | Per più tasse aventi <u>stesso C.C.</u><br>di sponta presente nella colta di superi di sponta presente nella colta di sponta diverse sarà stampata la meno recente.<br>Per i bollettivo molo utilizi<br>Per sampare un halletti<br>coma 344/19pp | one)                                                          |
|                                                                                                    | ③ Attenzione: generare ancora 1 bollettini MAV\IUV(PagoPA) in attesa di pagamento.                                                                                                    |                                                               |
| SELEZIONE TASSE PER     •      •      •      •      •      •      •      •      •      •      •      •      •      •      •      •      •      •      •      •      •      •      •      •      •      •      •      •      •      •      •      •      •      •      •      •      •      •      •      •      •      •      •      •      •      •      •      •      •      •      •      •      •      •      •      •      •      •      •      •      •      •      •      •      •      •      •      •      •      •      •      •      •      •      •      •      •      •      •      •      •      •      •      •      •      •      •      •      •      •      •      •      •      •      •      •      •      •      •      •      •      •      •      •      •      •      •      •      •      •      •      •      •      •      •      •      •      •      •      •      •      •      •      •      •      •      •      •      •      •      •      •      •      •      •      •      •      •      •      •      •      •      •      •      •      •      •      •      •      •      •      •      •      •      •      •      •      •      •      •      •      •      •      •      •      •      •      •      •      •      •      •      •      •      •      •      •      •      •      •      •      •      •      •      •      •      •      •      •      •      •      •      •      •      •      •      •      •      •      •      •      •      •      •      •      •      •      •      •      •      •      •      •      •      •      •      •      •      •      •      •      •      •      •      •      •      •      •      •      •      •      •      •      •      •      •      •      •      •      •      •      •      •      •      •      •      •      •      •      •      •      •      •      •      •      •      •      •      •      •      •      •      •      •      •      •      •      •      •      •      •      •      •      •      •      •      •      •      •      •      •      •      •      •      •      •      •      •      • | + CENERA UNICO BOLLETTINO PER<br>LE TASSE SELIZIONATE<br>giuste con i giusti importi in quanto il bollettino generato è inconvertibile.                                                                                                    |                                                               |
|                                                                                                    | Sele MAV\PagoPA Tipo tassa Imp. A/A: Scadenza N° Data C.C.\I                                                                                                    |                                                               |
| Mod Slim Allocato MAN/BaneBA 7                                                                                                    | CREA BOLLETTINO PER     AMMISSIONE PROPEDEUTICI - 40 2022/2023 02/05/2022 PAGO                                                                                                    | Importo Icon Bare en importo Importo                          |
|                                                                                                    | CONTRIBUTIO (PROCPR)                                                                                                    | 40                                                            |
| AMMISSIONE PROPEDEUTIC                                                                                                    | < •                                                                                                    | 20000000001016 6,04                                           |
|                                                                                                    |                                                                                                    |                                                               |
|                                                                                                    |                                                                                                    |                                                               |
|                                                                                                    |                                                                                                    |                                                               |
|                                                                                                    |                                                                                                    |                                                               |
|                                                                                                    |                                                                                                    |                                                               |
|                                                                                                    |                                                                                                    |                                                               |
|                                                                                                    | A Accistanza tacnica sita                                                                                                    |                                                               |
| -= 0 0 0 = -                                                                                                    |                                                                                                    | ⑦ ♣ 17°C Pioggia leggera ∧ 第 13:18<br>02/05/2022              |

Verrà quindi creato il pdf PagoPa che potrà essere stampato e pagato in banca o in una tabaccheria abilitata o tramite appositi sistemi telematici

| 3000000000214812-0jxG4J6P755akA0P4E75ComeBP5.pdf - Adobe Acrobat Reader DC (64-bit)     File Modifica Vista Firma Finestra Ajuto |                                                                                                    |                                                                                                    | - 0 ×                                                |
|----------------------------------------------------------------------------------------------------|----------------------------------------------------------------------------------------------------|----------------------------------------------------------------------------------------------------|------------------------------------------------------|
| Home Strumenti 3000000000214 ×                                                                                                   |                                                                                                    |                                                                                                    | 🕐 🌲 Accedi                                           |
| 🖹 🛧 🕀 🖶 🗨                                                                                                    | ⑦ ④ 1 / 2 Q Q H B H B □                                                                                                    |                                                                                                    | a 🛛 0.                                               |
| Esegnalibri         ×           □         □         □           ∅         > □         □                                          | Via Cifarelli 26 - 70124 Bari                                                                                                    | pagoPP AVVISO DI PAGAMENTO                                                                                                    | 2 0 1 0 0 0 0 0 0 0 0 0 0 0 0 0 0 0 0 0              |
|                                                                                                    | ENTE CREDITORE Cod. Fiscale 80015000724                                                                                                    | DESTINATARIO AVVISO Cod. Fiscale                                                                                                    |                                                      |
|                                                                                                    | Conservatorio di Musica N. Piccinni di Bari                                                                                                    | ZZARA PROVA2 ZZARA PROVA2                                                                                                    | - <del>2</del>                                       |
|                                                                                                    | via Cifarelli 26                                                                                                    | VIA ROMA, N. 2                                                                                                    | 2                                                    |
|                                                                                                    | 70124 Ban (BA)                                                                                                    | 70 TOD BARI (BA)                                                                                                    | 4                                                    |
|                                                                                                    |                                                                                                    |                                                                                                    | n                                                    |
| •                                                                                                    | QUANTO E QUANDO PAGARE                                                                                                    | DOVE PAGARE? Lista dei canali di pagamento su www.pagopa.gov.it                                                                                                    | 1                                                    |
|                                                                                                    | 40,00 Euro entro 8 02/05/2022                                                                                                    | PAGA SUL SITO O CON LE APP<br>della tua Banca o degli altri canali di pagamento.<br>Potrai pagare con<br>carte, conto corrente, CBILL                                                                                                    |                                                      |
|                                                                                                    | L'importo è aggiornato automaticamente dal sistema e potrebbe<br>subire variazioni per eventuali sgravi, note di credito, indenntà di<br>mora, sanzioni o interessi, ecc. Un operatore, il sito o l'app che userai<br>ti potrebbero quindi chiedere una cifra diversa da quella qui indicata. | PAGA SUL TERRITORIO<br>in Banca, in Ricevitoria, dal Tabaccaio,<br>al Bancomat, al Supermercato.<br>Potaria pagare in contanti, con carte o conto corrente.                                                                                                  | K                                                    |
|                                                                                                    | A.S. 2022/2023 - AMMISSIONE PROPED                                                                                                    | EUTICI - CONTRIBUTO (PAGOPA) - Euro 40,00                                                                                                    |                                                      |
|                                                                                                    | BANCHE ALTRI CANALI                                                                                                    | entro il 02/05/2022                                                                                                    |                                                      |
|                                                                                                    | Quiaccanto travili codice QR e<br>il codice intertancario CBLL<br>per pagare attraverso I conto<br>pagamento abilitati.                                                                                                    | Initario ZZABA PROVA2 ZZABA PROVA2 Euro 40,00<br>Cristione Conservatorio di Musica N. Piccinei di Bari<br>Itto del pagamento A.S. 2027/203 - AMMISSIONE PROFEDEUTIC -<br>CONTRIBUTO (PAGOPA) - Euro 40,000<br>ce CBLL Codre Avviso Cod Facale Ente Creditore | +                                                    |
|                                                                                                    |                                                                                                    | Ø 🐟                                                                                                    | 17°C Pioggia leggera \land 🌄 <sub>02/05/2022</sub> 📮 |

Una volta effettuato il versamento del PAGOPA, NON DOVRETE ALLEGARE LA RICEVUTA PAGATA in quanto il Ns sistema indicherà l'andata a buon fine del pagamento direttamente, dopo circa 3-4 giorni dal pagamento, nella vostra Area "Gestione Tasse". La tassa denominata "AMMISSIONE PROPEDEUTICI – TASSA AGENZIA ENTRATE" dell'importo di € 6,04 dovrà essere versata tramite bonifico bancario all'Agenzia delle Entrate – Centro Operativo di Pescara al seguente IBAN IT45R076010320000000001016 indicando la causale "Tassa Ammissione Corso Propedeutico Conservatorio di Bari 2022/23".

Dopo aver effettuato il pagamento della suddetta tassa, bisognerà inserire, in allegato, il pdf della QUIETANZA (non la prenotazione) del bonifico effettuato cliccando sul disegno della "matita":

| 📴 On Air   Radio Capital 🔹 🗴 SERVIZI ISIDATA - Didattica Con: 🗙 📀 SERVIZI ISIDATA - Servizi per gli :                                                                                                    | × +                                                           |                                         |                               |                                      |                  | ~ - Ø                    | ×   |
|----------------------------------------------------------------------------------------------------|---------------------------------------------------------------|-----------------------------------------|-------------------------------|--------------------------------------|------------------|--------------------------|-----|
| ← → C 🔒 servizi12.isidata.net/SSDidatticheCO/Ammissioni/GestioneAmmissioni.aspx                                                                                                    |                                                               |                                         |                               |                                      |                  | 6 4 5 0                  | ) i |
| 📀 Conservatorio di M 📴 Radio Capital e Cap 🌔 Ascolta RTL 102.5 d 🏰 AFAM []] Atti e normativa   M 🤇                                                                                                    | 👌 UNAMS 👒 Home - Noi PA   😨                                   | SERVIZI ISIDATA - L 🤞 WebMai            | l Aruba 👩 Servizi per gli Stu | ide 🔮 Statistiche Siristat 😬 Calcolo | Codice Fisc 🐼 Po | sta :: Posta in Arri     | >>  |
| SERVIZI PER GLI STUDENTI - Istituti di Alta<br>Anagrafica Tasse Stampe Allega documentazione In                                                                                                    | I Cultura - CONSEF<br>via Domanda                             | RVATORI                                 |                               |                                      | 5852             | AP-BUS                   | 2   |
| SERVIZI ISIDATA                                                                                                    | ISERVATORIO DI MU                                             |                                         | INNI" - Bari                  |                                      |                  |                          |     |
| RICHIESTA AMMISSION                                                                                                    | IE (anche per IMMAT                                           | <b>RICOLAZIONE</b> dirett               | a - senza esame               | di ammissione)                       |                  |                          |     |
| DOMANDA ANCORA NON INVIATA     La domanda può essere modificata prima di inviaria. La segreteria non potrà accettare l     Dopo aver inserito l'anagrafica della richiesta il programma invierà alla vostra email cor | a domanda finchè la stessa n<br>lice e password per la gestio | on verrà inviata<br>ne dei propri dati. |                               |                                      |                  | *                        |     |
|                                                                                                    | GESTIONE TA                                                   | SSE   O Inserisci tassa                 |                               |                                      |                  |                          |     |
| RICHIESTA EFFETUATA, E' STATO GENERATO IL BOLL                                                                                                    | ETTINO PDF DELLE TASSE                                        | PAGABILI CON PROCEDUR                   | A MAV - IUV(PAGOPA            | ) DA PAGARE ENTRO I TERMIN           | I INDICATI.      |                          |     |
|                                                                                                    | jenerati                                                      |                                         |                               |                                      |                  |                          |     |
| Mod. Elim. Allegato MAV\PagoPA Tipo tassa                                                                                                    | Tipo esonero Anno Accad.                                      | Nº Versam. A.Solare Data                | versam. Data incasso          | С.С.Р./С.С.В.                        | Importo Isee     | Perc. su importo Importo |     |
| ammissione propedeutici - contributo (pagopa)                                                                                                    | 2022/2023                                                     | 2022                                    |                               | PAGOPA                               |                  | 40                       |     |
| 🍸 🧩 AMMISSIONE PROPEDEUTICI - TASSA AGENZIA ENTRATE                                                                                                    | 2022/2023                                                     | 2022                                    |                               | IT45R0760103200000000001016          |                  | 6,04                     |     |
|                                                                                                    |                                                               |                                         |                               |                                      |                  |                          |     |
|                                                                                                    | Accie                                                         | tanza tarnica cita                      |                               |                                      |                  | 1241                     |     |

Si aprirà la seguente schermata nella quale bisognerà inserire il numero del versamento del bonifico, la data del pagamento e bisognerà allegare il pdf della quietanza selezionando "scegli file". Dopo selezionare "SALVA".

| 📴 On Air   Radio Capital 🔹 🔹 SERVIZI ISIDATA - Didattica Com: x 📀 SERVIZI ISIDATA - Servizi per gli : x 🕇         |                                                                                           | ~ - @ X                                                               |
|----------------------------------------------------------------------------------------------------|-------------------------------------------------------------------------------------------|-----------------------------------------------------------------------|
| ← → C 🔒 servizi12.isidata.net/SSDidatticheCO/Ammissioni/GestioneAmmissioni.aspx                                   |                                                                                           | 년 ☆ 티 🖬 😩 :                                                           |
| 📀 Conservatorio di M 🧧 Radio Capital e Cap 🌔 Ascolta RTL 102.5 d 🎡 AFAM 🧕 Atti e normativa   M 📀 UNAMS 🦄          | Home - Noi PA 📀 SERVIZI ISIDATA - L 🍕 WebMail Aruba 😵 Servizi per gli Stude 🔮             | Statistiche Siristat 📋 Calcolo Codice Fisc 🔯 Posta :: Posta in Arri 😕 |
| SERVIZI PER GLI STUDENTI - Istituti di Alta Cultura<br>Anagrafica Tasse Stampe Allega documentazione Invia Domand | - CONSERVATORI                                                                            | With the the the                                                      |
| SERVIZI ISIDATA RICHIESTA DI INSERIMENTO                                                                          | D NUOVA TASSA                                                                             |                                                                       |
|                                                                                                    | E Salva                                                                                   |                                                                       |
| Tipo tass                                                                                                    | AMMISSIONE PROPEDEUTICI - VA ENTRATE V                                                    |                                                                       |
| RICHIES Tipo esoner                                                                                               | × ×                                                                                       | nissione)                                                             |
| DOMANDA ANCORA NON INVIATA     CCP./CCB                                                                           | IT45R076010320000000001016                                                                |                                                                       |
| La domanda può essere modificata prima di inviar     Dopo aver inserito l'anagrafica della richiesta il pr        | 02/05/2022                                                                                | · · · · · · · · · · · · · · · · · · ·                                 |
|                                                                                                    | 2022/2023                                                                                 |                                                                       |
| Importo ISE                                                                                                    | Ð                                                                                         |                                                                       |
| RICHIESTA EFFETUATA. E' STATO ( Percentuale su importo %                                                          | Ð                                                                                         | SARE ENTRO I TERMINI INDICATI.                                        |
| Con the UNELFZIORE JOSSE PER                                                                                      | D D                                                                                       |                                                                       |
| • III Portale esterno pe                                                                                          | 6,04                                                                                      |                                                                       |
| Note                                                                                                    |                                                                                           |                                                                       |
| Hod. Elm. Allegato HAV/PagoPA Tipo tassa                                                                          | Scegli file Nessun file selezionato<br>(N.B.: solo file di tipo immagine PG,JPEG,PNG,PDF) | C.B. Importo Isee Perc. su importo Importo 40                         |
| ARRESSLORE PROPEDEU FALL - FASSA                                                                                  | Nessun bollettino presente                                                                | 5071532000000000000000000000000000000000000                           |
|                                                                                                    |                                                                                           |                                                                       |
|                                                                                                    |                                                                                           |                                                                       |
|                                                                                                    | M Accietanza tornica eita                                                                 |                                                                       |

- 11) Nella sezione "ALLEGA DOCUMENTAZIONE" dovranno essere inseriti i seguenti allegati, solo in PDF:
  - 1) Carta di identità del candidato (sia esso maggiorenne che minorenne);
  - 2) Carta di identità del genitore se lo studente è minorenne.

Per inserire i documenti suddetti bisognerà:

- 1) selezionare la dicitura "Scegli file" e scegliere dal Vs pc il file pdf;
- 2) nominarlo nel rigo "oggetto documento";
- 3) inserirlo selezionando la dicitura "Inserisci il documento".

| 📴 On Air   Radio Capital 🐳 🗙 🌖 SERVIZI ISIDATA - Didattica Cons: 🗙 🧿 SERVIZI ISIDATA - Didattica Cons: X 🗿 SERVIZI ISIDATA - Serviti per gli X +                                                                                                    | ~ - 0 ×               |
|----------------------------------------------------------------------------------------------------|-----------------------|
| ← → C 🔒 servizi12.isidata.net/SSDidaticheCO/Ammissioni/GestioneAmmissioni.aspx                                                                                                    | 순 ☆ 팩 🖬 😩 :           |
| 😙 Conservatorio di M 📴 Radio Capital e Capital e Ca | Posta in Arri »       |
| SERVIZI PER GLI STUDENTI - Istituti di Alta Cultura - CONSERVATORI                                                                                                    | R. R. L.              |
| SERVIZI ISIDATA<br>CONSERVATORIO DI MUSICA "NICCOLÒ PICCINNI" - Bari<br>RICHIE MMISSIONE (anche per IMMATRICOLAZIONE diretta - senza esame di ammissione)                                                                                                    |                       |
| DOMANDA ANCORA NON INVIATA     La domanda può essere modificata prima di inviaria. La segreteria non potrà accettare la domanda finchè la stessa non verrà inviata     Dopo aver inserito l'anagrafica della richiesta il programma invierà alla vostra email codice e password per la gestione dei propri dati.                                                                                                    | *                     |
| ALLEGA DOCUMENTAZIONE                                                                                                    |                       |
| Prote inserire i documenti del tipo sotto indicato in base alle istruzioni che avete ricevuto dal Conservatorio, ad esempio se vi è stato chiesto di allegare copia formato PDF della carta di identità.     - Sono ammessi solo file .doc, .pdf, .txt, .xls, .png., in chieria 10 MB ciascuno - Sono ammessi solo file .doc, .pdf, .txt, .xls, .png., jog e non superiori a 10 MB ciascuno     Seleziona documento     Oggetto documento                                                                                                    |                       |
| Elenco allegati                                                                                                    |                       |
|                                                                                                    |                       |
| A Antistanes tantin dia                                                                                                    | 1                     |
| 🕊 💽 💁 🛤 🔮 🔮                                                                                                    | oleggiato 스 洰 13:55 투 |

### 12) Terminati tutti gli inserimenti si potrà inviare la domanda selezionando "INVIA DOMANDA":

| 🚺 On Air   Radio Capital 🛛 🖣 🗙 🛛 SERVIZI ISIDATA - Didattica Cons 🗙                                                                                       | 🕲 SERVIZI ISIDATA - Servizi per gli : 🗙 🕂                                                                                                    | ~ - Ø ×                                                                 |
|----------------------------------------------------------------------------------------------------|----------------------------------------------------------------------------------------------------|-------------------------------------------------------------------------|
| ← → C 🔒 servizi12.isidata.net/SSDidatticheCO/Ammissioni/Gestion                                                                                           | reAmmissioni.aspx                                                                                                    | 년 ☆ 팩 🖬 😩 :                                                             |
| 😵 Conservatorio di M 📴 Radio Capital e Cap ( ) Ascolta RTL 102.5 d 🎡                                                                                      | AFAM 🧕 Atti e normativa J M 📀 UNAMS 🦂 Home - Noi PA 📀 SERVIZI ISIDATA - L 🦪 WebMail Aruba 📀 Servizi per gli Stude.                                                                                                    | 🔮 Statistiche Sinistat 😁 Calcolo Codice Fisc 🔯 Posta :: Posta in Arri » |
| SERVIZI PER GLI STUDE                                                                                                    | INTI - Istituti di Alta Cultura - CONSERVATORI<br>ega documentazione Invia Domanda                                                                                                    | 20th 2 fr top DUPP                                                      |
| SERVIZI ISIDATA                                                                                                    |                                                                                                    |                                                                         |
| RI                                                                                                    | CHIESTA AMMISSIONE (anche per IMMATRICOLAZIONE diretta - senza esame di                                                                                                    | i ammissione)                                                           |
| DOMANDA ANCORA NON INVIATA     La domanda può essere modificata prima di inviarla. La se     Dopo aver inserito l'anagrafica della richiesta il programmi | greteria non potrà accettare la domanda finchè la stessa non verrà inviata<br>a invierà alla vostra email codice e password per la gestione dei propri dati.                                                                                                    | ×                                                                       |
|                                                                                                    | ALLEGA DOCUMENTAZIONE                                                                                                    |                                                                         |
| Wediante questo modulo dovete<br>- Sono ammessi solo file .doc, .pdf, .txt, .xls, .png, jpg e non superior<br>Selectona documento da allegare             | inserire i documenti del tipo sotto indicato in base alle istruzioni che avete ricevuto dal Conservatorio, ad esemplo se vi è stato chiest<br>i a 10 MB clascuno - Sono ammessi solo file. doc, .pdf. tot, .vds, .png. jpg e non superiori a 10 MB clascuno<br>Scegli file Nessun file selezionato Immerisci documento | o di allegare copia formato POF della carta di identità.                |
| Oggetto documento                                                                                                    |                                                                                                    |                                                                         |
| Elenco allegati                                                                                                    | X APMco_20220502144941_3111_BACO.pdf                                                                                                    | Documento identità Zzara Zzara                                          |
|                                                                                                    |                                                                                                    |                                                                         |
|                                                                                                    | A Ancistants tanning site                                                                                                    | 1450                                                                    |
| ······································                                                                                                    |                                                                                                    | ② 🔩 17℃ Pioggia leggera ^ 및 02/05/2022                                  |